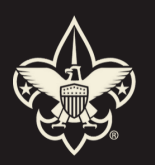

BOY SCOUTS OF AMERICA® THEODORE ROOSEVELT COUNCIL

## UPDATING YOUR UNIT PIN

Now is the time to be Kind by doing a Good Turn and updating your pin so people who are looking for a great Scouting unit can find you!

## WHY?

Updating your BeAScout.org "pin" is simple, and it's a good way to make sure your information is current. **Displaying last year's Cubmaster** or meeting time doesn't exactly impress new families interested in joining

## 30% OFF PURC<u>HASE</u>

So, national is offering a special discount: update your Unit Pin and receive 30% off at Scoutshop.org! Promo code: PIN 30

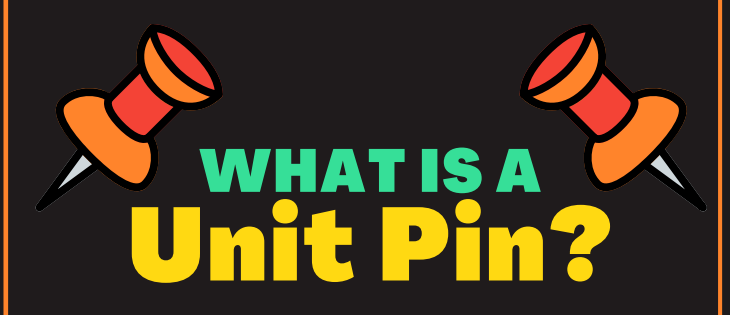

We call it a "pin" because when families search BeAScout.org and ask to find Scout units within a certain number of miles around their address, the answers are listed next to a map with what looks like pins marking the location of each unit.

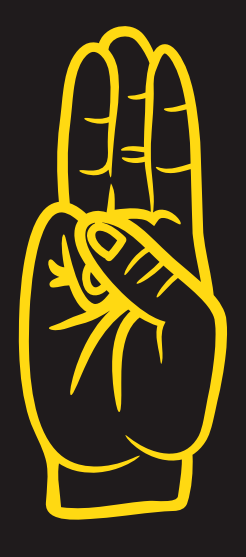

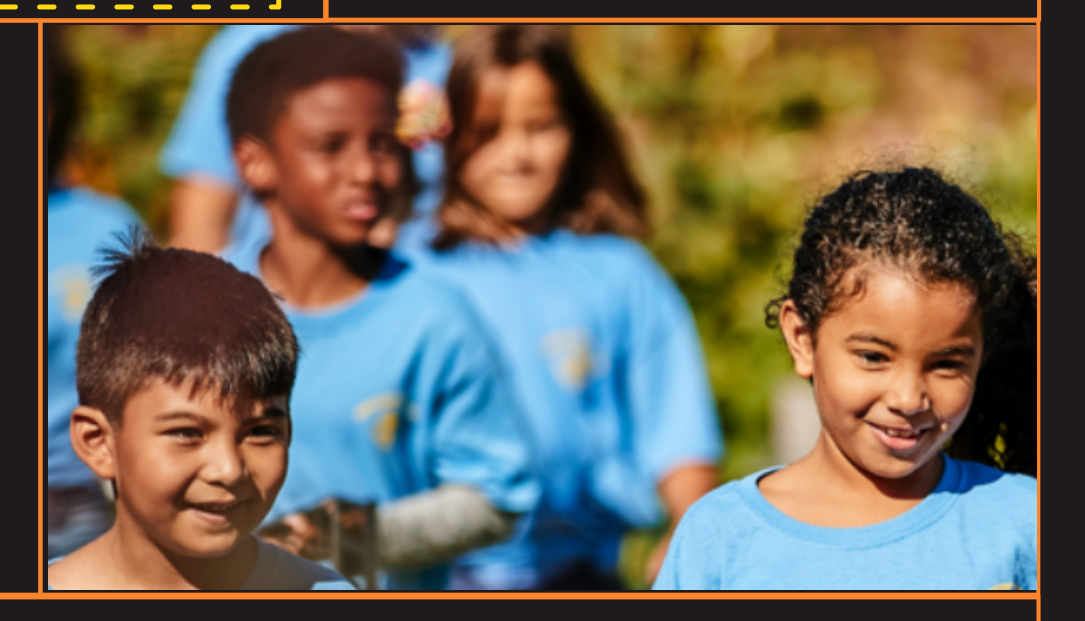

## HERE ARE THE STEPS

- 1. Go to My.Scouting.org
- 2. In the drop-down menu, select your unit, then Organization Manager.
- 3. On the next screen, selection Unit Pin on the left-hand side to see the fields you can update.
- 4. Enter all the updated information for your unit and then click save at the bottom of the screen.
- 5. Note that it may take a few hours, or up to overnight, for the updated information to show up.

FOR A DETAILED STEP-BY-STEP GUIDE ON CHANGING YOUR PIN, SCAN THE QR CODE BELOW

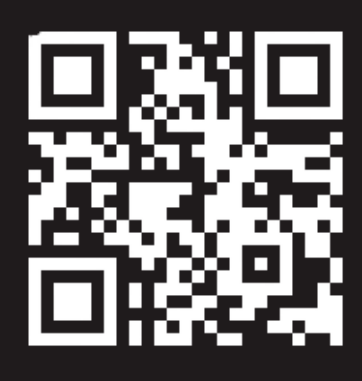

FOR VIDEO INSTRUCTION ON HOW TO CHANGE YOUR UNIT PIN, SCAN THE QR CODE BELOW

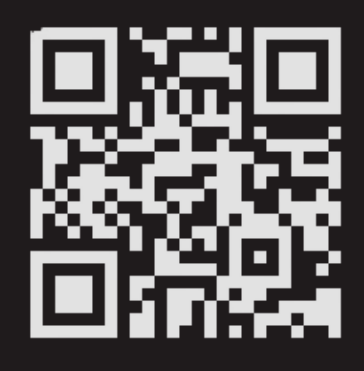

If you are have any questions or experience technical difficulties while updating your pin, please contact your District or Unit Commissioner